## คู่มือการติดตั้ง: Archer VR1200 ในโหมด Access point

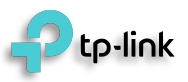

วิธีการเชื่อมต่ออุปกรณ์เราเตอร์

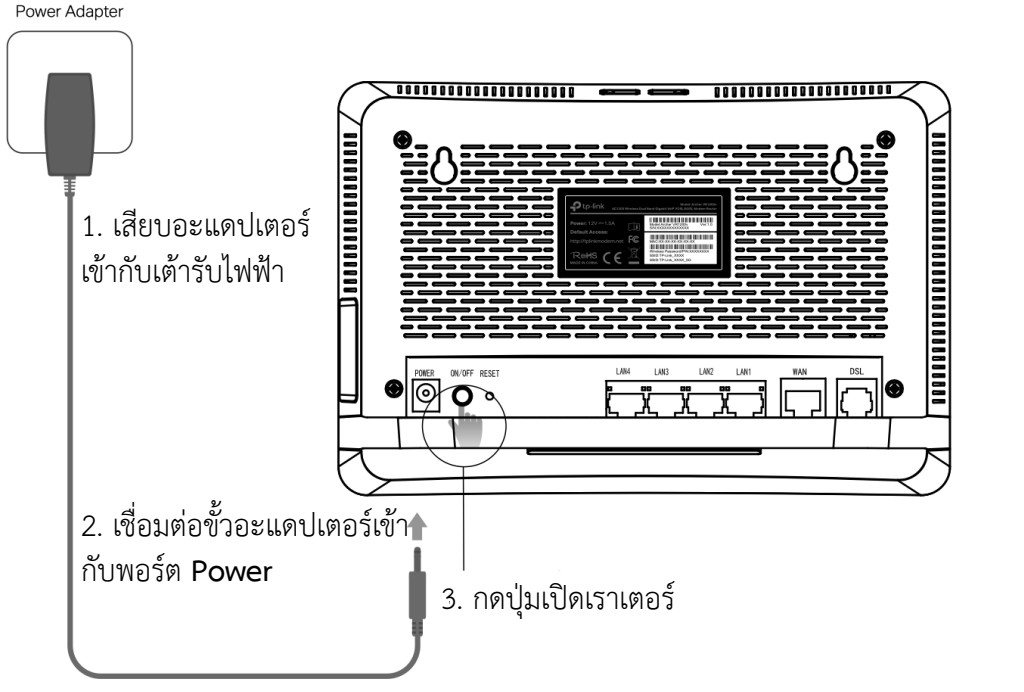

- 4. ตรวจสอบไฟสถานะ ⊍ Power ที่ด้านหน้าเราเตอร์ให้ติดค้างจึงจะเริ่มการตั้งค่าอุปกรณ์ได้
- 5. เชื่อมต่อเราเตอร์เข้ากับคอมพิวเตอร์ด้วยสาย LAN หรือ Wi-FI
  - เชื่อมต่อด้วยสาย LAN

เชื่อมต่อสาย LAN เข้าที่พอร์ต LAN พอร์ตใดก็ได้ของเราเตอร์ (ช่องสีเหลือง)

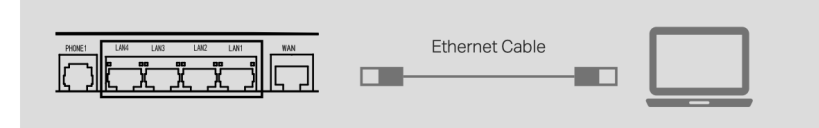

## o เชื่อมต่อด้วย Wi-FI

เชื่อมต่อคอมพิวเตอร์ด้วยไวเลสโดยดู **ชื่อ Wi-FI (SSID)** และรหัสผ่าน **Wi-FI (Wireless Password)** ของไวเลสได้ที่สติ๊กเกอร์ที่ติดอยู่ด้านหลังเราเตอร์

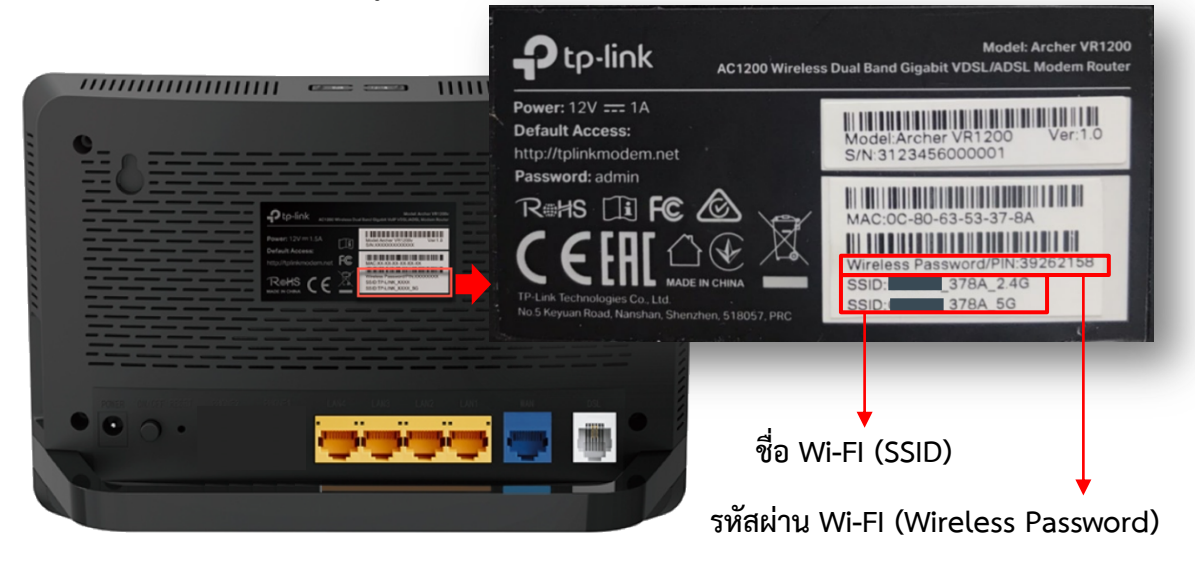

6. เปิดเว็บเบราว์เซอร์ เช่น โครม, IE หรือ ไฟร์ฟอกซ์ แล้วป้อน 192.168.1.1 ที่ช่อง URL จากนั้นป้อน รหัสผ่านคือ admin

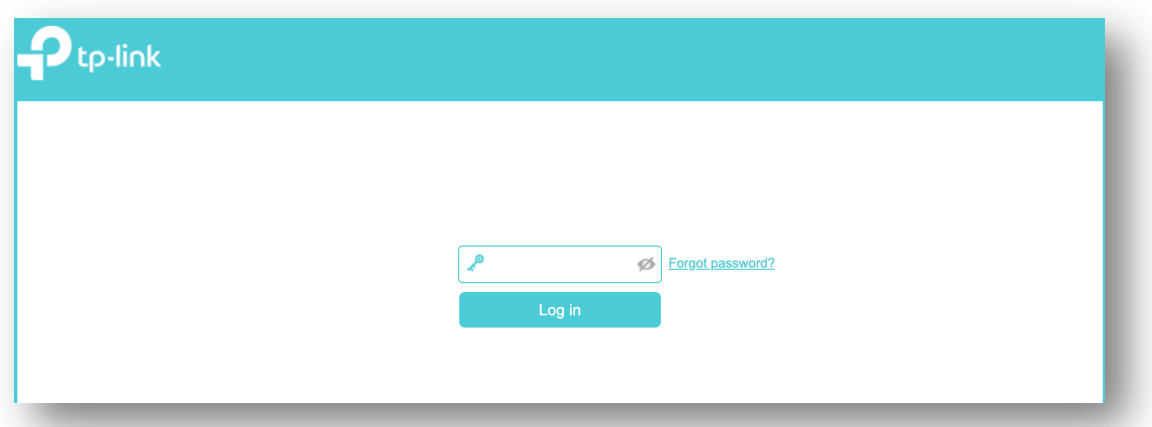

## 7. ตั้งค่าเครือข่าย Wi-Fi โดยเลือกที่เมนู Basic -> Wireless จากนั้นทำตามขั้นตอนดังต่อไปนี้

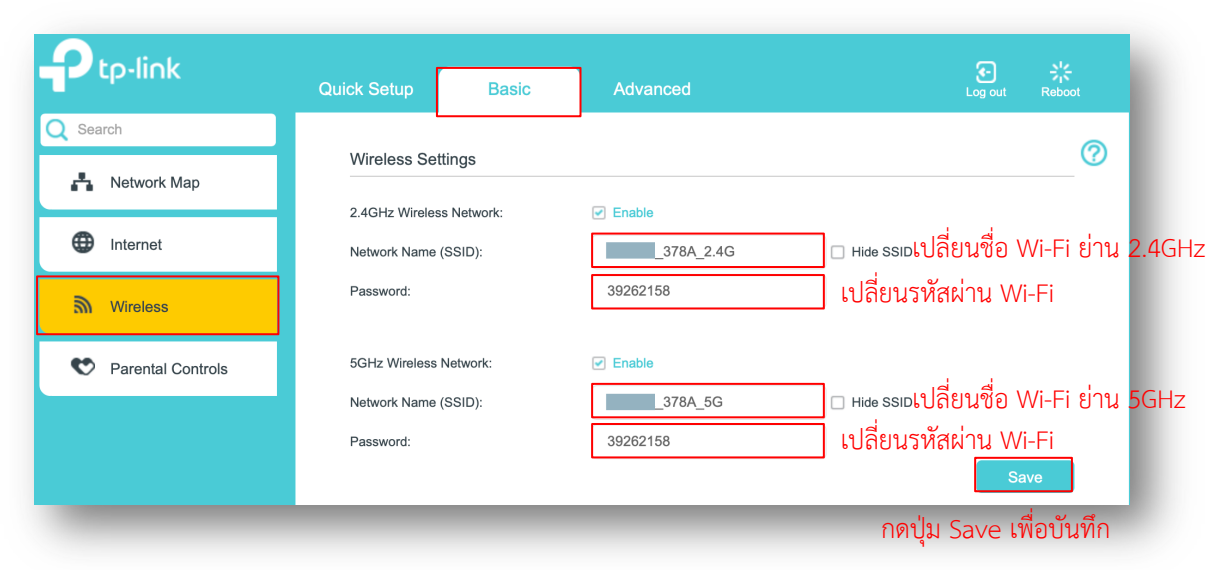

8. ตั้งค่า IP Address ให้กับเราเตอร์โดยเลือกที่เมนู Advanced→ Network → LAN Settings จากนั้นทำตามขั้นตอนดังต่อไปนี้

Reboot **Quick Setup** Advanced Q Search ? **DHCP** Server Network IP Version: IPv4 O IPv6 - DSL Internet 0C-80-63-53-37-8A MAC Address เปลี่ยน IP Address ให้อยู่ใน network ID เดียวกับเราเตอร์หลัก 192 . 168 . 1 . 1 IP Address: - ETH Internet แต่ต้องไม่ซ้ำกับเราเตอร์หลักหรือ C<mark>lie</mark>nt อื่นๆ เช่น เราเตอร์หลัก 255.255.255.0 Subnet Mask: - LAN Settings IP Address 192.168.0.1 ให้ตั้งเป็น 192.168.0.254 Enable IGMP Snooping - Interface Grouping Enable Second IP: ิ [□ Enable ทำการปิดฟังก์ชัน DHCP โดยติ๊กนำเครื่องหมายถ<mark>ก</mark>ออก DHCP: - DSL Settings - Dynamic DNS กดปุ่ม Save เพื่อบันทึก

9. เชื่อมต่อสาย LAN จากพอร์ต LAN ของ Archer VR1200 เข้ากับพอร์ต LAN ของเราเตอร์หลัก to-link

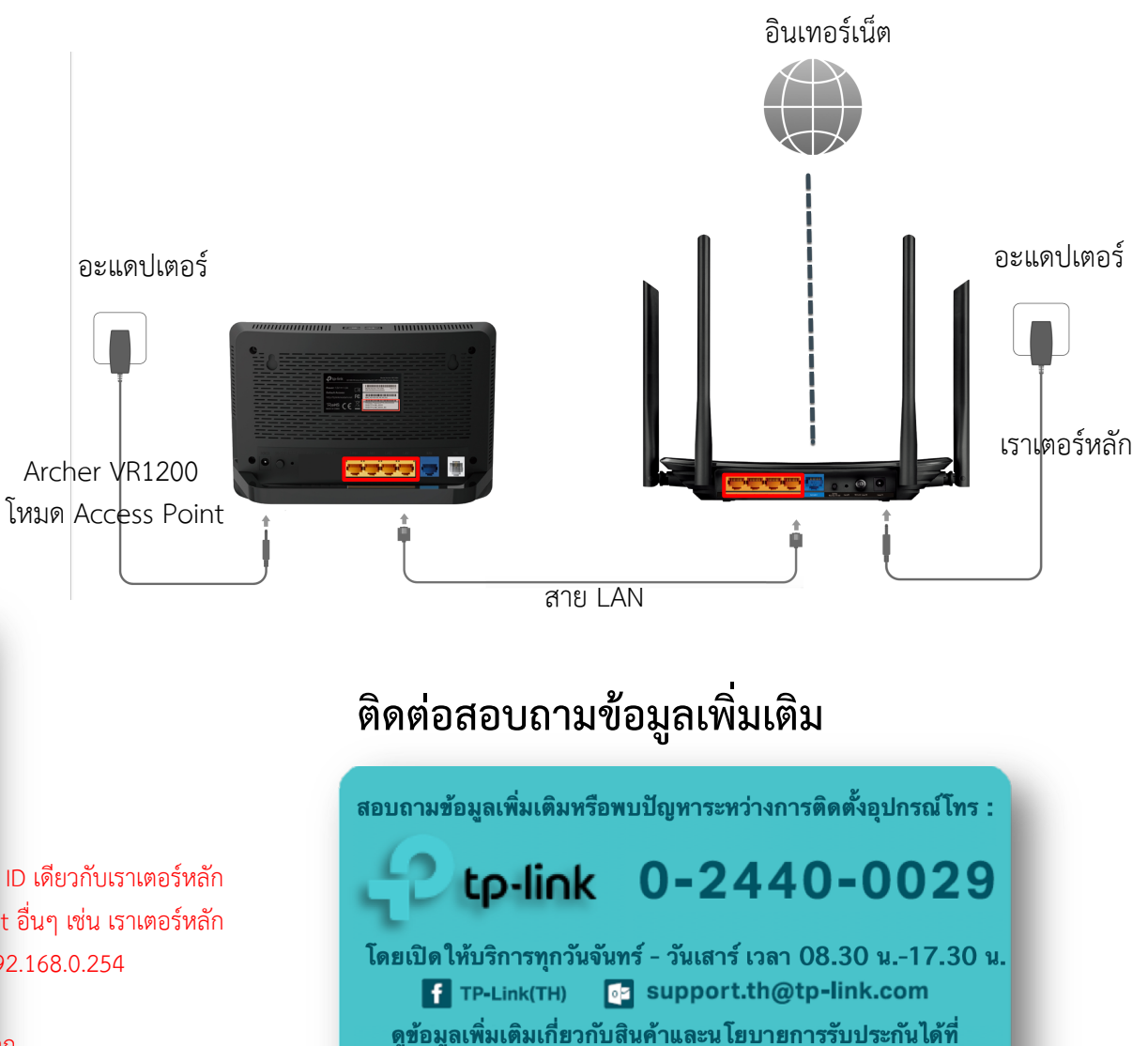

www.tp-link.com/th